## **Update System Notification Preferences**

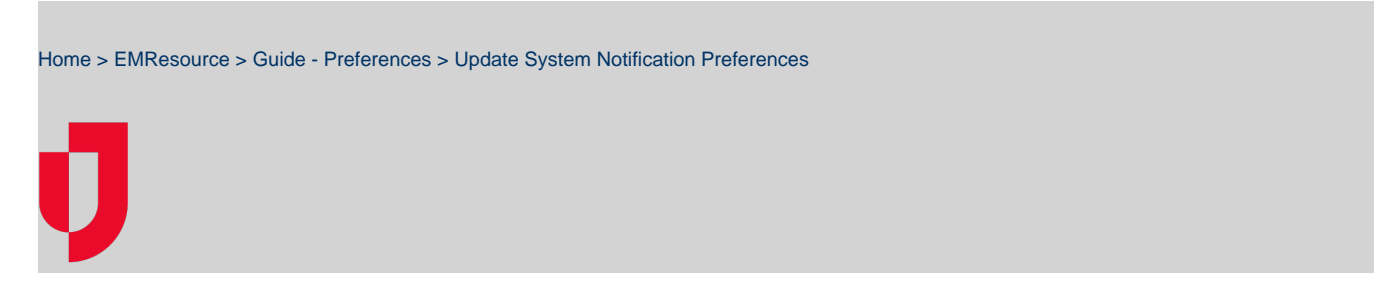

As needed, you can update your system notification preferences to identify the channels or methods through which you receive information such as expired status, incident command system (ICS), incoming patient, and general system notifications.

| 🖍 Springfield, USA (DEMO) 🗸 Setup 🗸 Users                  |          |        |       |            |          |
|------------------------------------------------------------|----------|--------|-------|------------|----------|
| 👔 Heat Advisory                                            |          |        |       |            |          |
| Notification Preferences for CapeCoral2                    |          |        |       |            |          |
| X CANCEL GO TO USER 🗸 SAVE                                 |          |        |       |            |          |
| System Notifications                                       |          |        |       |            |          |
| Expired Status Notifications                               | 🗹 E-mail | 🗌 Text | Pager | Mobile App | Web Page |
| ICS Notifications (relevant for Electronic ICS users only) | 🗌 E-mail | 🗌 Text | Pager | Mobile App | Web Page |
| Incoming Patient Notifications                             | 🗹 E-mail | 🗌 Text | Pager | Mobile App | Web Page |
| System Notifications                                       | E-mail   | 🗌 Text | Pager | Mobile App | Web Page |
|                                                            |          |        |       |            |          |

For details on automated alerts and notifications, refer to Notification Types.

## To update your system notification preferences

- 1. In the main menu, click Preferences and then click Notification Preferences. The Notification Preferences for (user) page opens.
- 2. In the System Notifications section, for each Notification Type, select the checkbox to enable one or more of these notification methods.
  - E-mail
  - Text
  - Pager

  - Mobile App Web Page
- 3. Click Save.